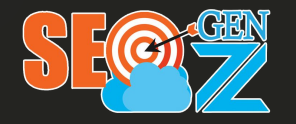

## SOCIAL PROFILE ENTITY SEO IMPLEMENTATION PROCESS

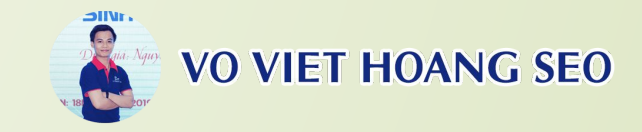

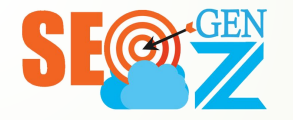

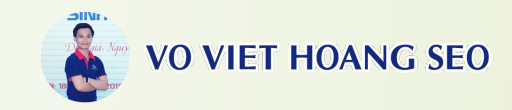

## DISCLAIMER

The Entity SEO Profile document and process is built based on personal experience and knowledge. If there is any mistake, please ask SEO brothers and sisters to comment and ignore it.

Warning: Google may penalize your site if you use Social profile entities incorrectly. (Disclaimer)

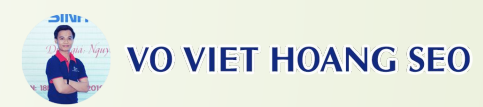

## STEPS TO DEPLOY SOCIAL PROFILE ENTITY

**Step 1:** Prepare a website information form that needs to be entity.

Step 2: Create a Social Profile account from the template, update and sync profile information to social.

**Step 3:** Update and save Social Profile Link + Username + Pass.

**Step 5:** Clean the Link to proceed with Indexing. **Step 4:** Check, optimize, and re-stack Social Profile.

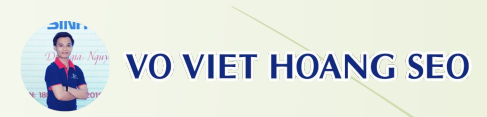

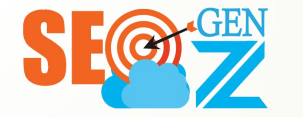

## Step 1: Prepare a website information form that needs to be entity

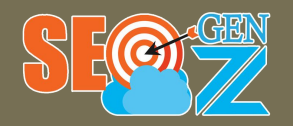

Step 1: Prepare a website informatio n form that needs to be entity

## VO VIET HOANG SEO

Brand Name

Introduce:

Short Introduction (Bio + 1 Homepage URL):

Long introduction (Bio + 1 Home URL + Blog/Web2.0 Link + Category Link):

Website / URL:

Username:

Logo:

First Name:

Last Name:

Birthday:

Phone:

Mails:

Email Password:

Restore Mails:

Address

Zip code:

Gender (Male/Female):

lashtag:

### SEE INFORMATION FORM >>> HERE

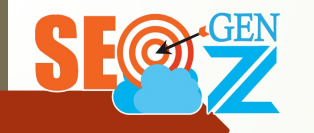

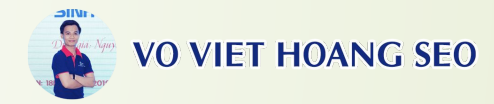

# Completed information form:

1. VIDEO GUIDE TO GET PROFILE INFORMATION: <u>https://www.youtube.co</u> <u>m/watch?v=x\_oRooUea3</u> 0

| Thông tin                                                                  | Chi tiết                                                                                                    |  |  |  |
|----------------------------------------------------------------------------|----------------------------------------------------------------------------------------------------|--|--|--|
| Tên thương hiệu Brand:                                                     | Võ Việt Hoàng                                                                                                    |  |  |  |
| Giới thiệu:                                                                | Voviethoang.top - Blog cá nhân của Võ Việt Hoàng. Trang chuyên chia sẽ các kiến thức về SEO,<br>Marketing cùng với các mẹo, thủ thuật hay,                                                                                                    |  |  |  |
| Giới thiệu ngắn (Bio + 1 URL Trang chủ):                                   | Voviethoang.top - Blog cá nhân của Võ Việt Hoàng. Trang chuyên chia sẽ các kiến thức về SEO,<br>Marketing cùng với các mẹo, thủ thuật hay, Website: <u>https://voviethoang.top/</u>                                                                                                    |  |  |  |
| Giới thiệu dải (Bio + 1 URL Home + Link<br>Blog/Web2.0 + Link chuyển mục): | Voviethoang top - Blog cá nhăn của Võ Việt Hoàng. Trang chuyên chia sẽ các kiến thức về SEO,<br>Marketing cứng với các mẹo, thủ thuật hay,<br>Website:<br>https://voviethoang.top/<br>https://voviethoang.top/<br>https://voviethoang.top |  |  |  |
| Website / URL:                                                             | https://voviethoang.top/                                                                                                    |  |  |  |
| Username:                                                                  | voviethoang                                                                                                    |  |  |  |
| Logo:                                                                      | https://drive.google.com/file/d/1FIHDMZt9IRrfxaKC8KXeiUb0IXfFbB0O/view?usp=sharing                                                                                                    |  |  |  |
| Firstname:                                                                 | Võ Việt                                                                                                    |  |  |  |
| Lastname                                                                   | Hoàng                                                                                                    |  |  |  |
| Ngày sinh:                                                                 | 26/8/1998                                                                                                    |  |  |  |
| SÐT:                                                                       | SĐT của doanh nghiệp                                                                                                    |  |  |  |
| Mails:                                                                     | hoangvv.blogger@gmail.com                                                                                                    |  |  |  |
| Pass mail:                                                                 | Bímật                                                                                                    |  |  |  |
| Mails khôi phục:                                                           | Bímật                                                                                                    |  |  |  |
| Địa chỉ:                                                                   | Hồ Chí Minh, Việt Nam                                                                                                    |  |  |  |
| Giới tính (Male/Female):                                                   | Nam                                                                                                    |  |  |  |
| Hashtag:                                                                   | #voviethoang                                                                                                    |  |  |  |

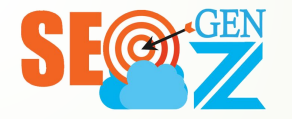

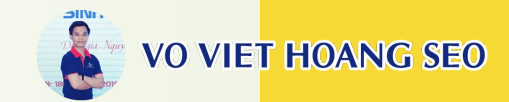

## Some notes before creating entity

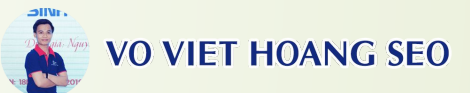

- Information is unique and must be consistent across all social profiles.
- If you go to entity for many websites, you should synchronize the website and gmail into the chrome profile (1 Website/1 Gmail/1 Chrome) to avoid confusion during the entity process.

| 😨 Google Chrome |                                             |                                                                      |                                                                           |                      |  | × |
|-----------------|---------------------------------------------|----------------------------------------------------------------------|---------------------------------------------------------------------------|----------------------|--|---|
|                 |                                             | •                                                                    | 0                                                                         |                      |  |   |
|                 | With Chro<br>profil                         | Who's usin<br>ome profiles you can sep<br>es for friends and family, | g Chrome?<br>arate all your Chrome stuff.<br>or split between work and fu | Create<br>In.        |  |   |
| •               | Chính 24h I<br>HICtore<br>Chính 24h Học Tái | Person 2                                                             | Thanh Xuân <sup>1</sup><br>Thanh Xuân Tuối 23                             | Võ Việt <sup>1</sup> |  | • |
|                 | Add +                                       |                                                                      |                                                                           |                      |  |   |

n/auth/sign\_up

# Some notes before creating an entity:

- Priority registration with Username + Pass (Register via GG is limited)
- During the registration process, you should fake your IP to avoid social death. You can use the 1.1.1.1 application.

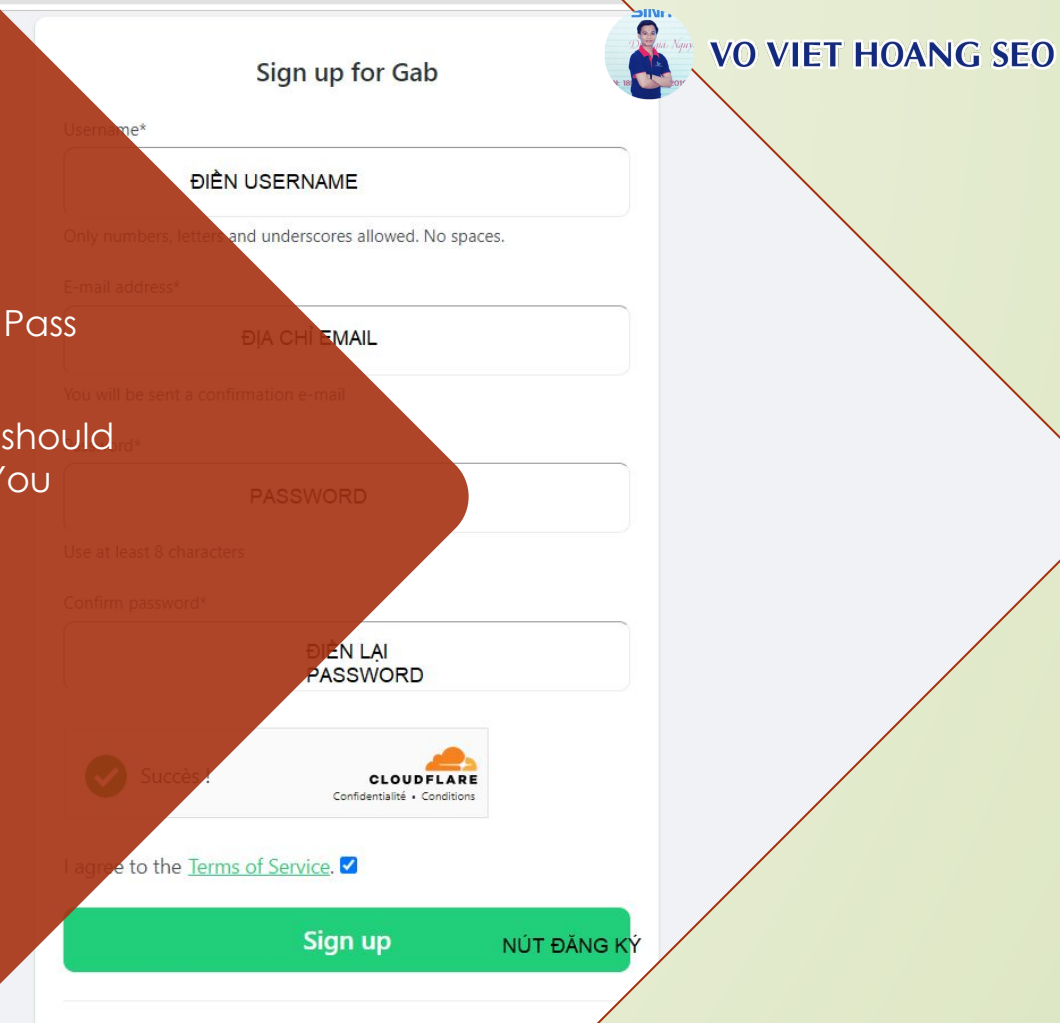

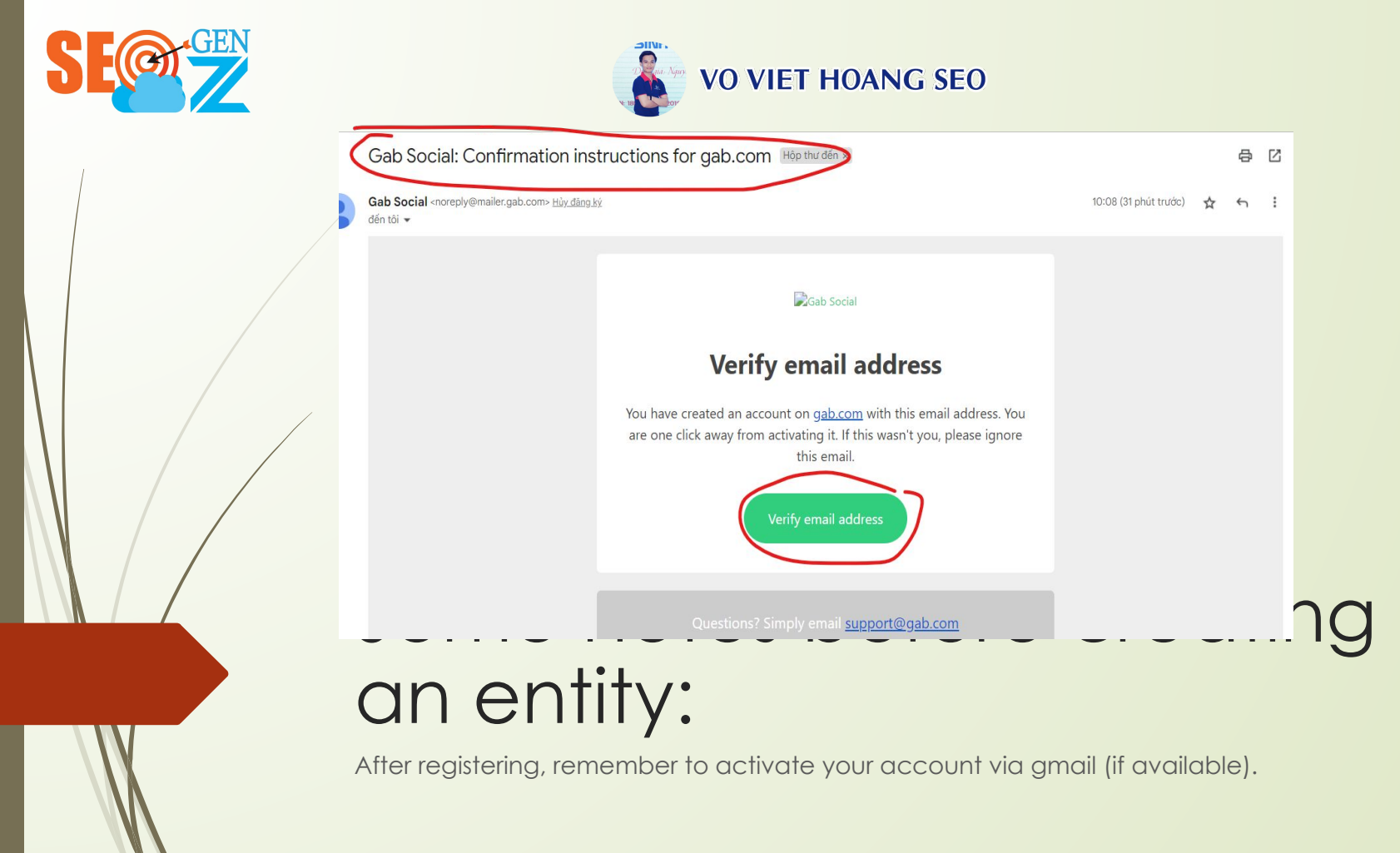

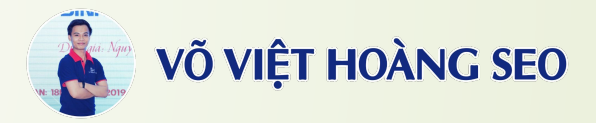

- Because the social entity profile is a collection of many different social networks in different countries. Therefore, during the process of going to the entity, you should combine the use of the translation feature to facilitate profile creation.
- Right click Translate to Vietnamese.

|    | Back                         | Alt+Left Arrow  |   |
|----|------------------------------|-----------------|---|
|    | Forward                      | Alt+Right Arrow |   |
|    | Reload                       | Ctrl+R          |   |
|    | Save as                      | Ctrl+S          |   |
|    | Print                        | CtrI+P          |   |
|    | Cast                         |                 |   |
|    | Search images with Google    |                 |   |
| Гī | Send to your devices         |                 |   |
|    | Create QR Code for this page | e .             |   |
|    | Translate to Tiếng Việt      | $\checkmark$    |   |
| 0  | AdBlock — best ad blocker    |                 | ۲ |
| K  | Analyze this page            |                 |   |
| 0  | Search                       |                 |   |
| ŝ  | SEOquake                     |                 | ۲ |
|    | View page source             | Ctrl+U          |   |
|    | Inspect                      |                 |   |

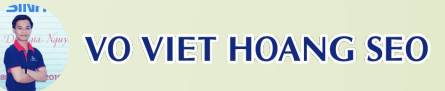

- Not all social entity profiles can create usernames. Many social networks do not allow creating usernames, so just use the social's default username.

| my 🗳                                                                                                    | Take our tour of<br>a Smarter Home. |
|----------------------------------------------------------------------------------------------------|-------------------------------------|
| HOME WHAT'S SMARTER? GALLERY NEWS FORUM COM                                                                                                    | TACT CLIENT LOG-IN F                |
| allthingshare allthingshare united States https://allthingshare.com/                                                                                                    |                                     |
| All Thing Share - Website sharing useful and interesting knowledge in all<br>around us. Sharing, Knowledge, Technology, Tips, Pets, Life, Website:<br>https://allthingshare.com/https://allthingshare.com/game/<br>https://allthingshare.com/health/https://allthingshare.com/pets/<br>https://allthingshare.com/cience/https://allthingshare.com/chare/<br>https://allthingshare.com/cience/https://allthingshare.com/chare/ | aspects of life                     |

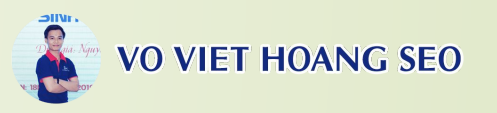

If you create a duplicate **username**, you can use the **username + number format** to avoid duplication. At the same time, use that username + number for other duplicate social profiles if any. For example: Original username: allthingshare

Username + Number: allthingshare1

| debate.com/people/allthingshare1                                                                                                    |                                                               |                              |
|----------------------------------------------------------------------------------------------------|---------------------------------------------------------------|------------------------------|
| intensedebate                                                                                                    |                                                               | Sign In or Create an account |
| Follow All Thing Share                                                                                                    | Comments posted · 0 followers · following 0                   |                              |
| Description<br>All Thing Share - Website<br>sharing useful and<br>interesting knowledge in<br>all aspects of life around<br>us. Sharing, Knowledge,<br>Technology, Tips | All Thing Share has not made any comments yetcheck back soon. |                              |
| Connect with All Thing<br>Share                                                                                                    |                                                               |                              |
| All Thing Share has not<br>added any external<br>profiles vet.                                                                                                    |                                                               |                              |

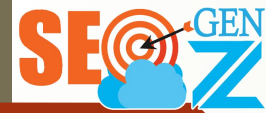

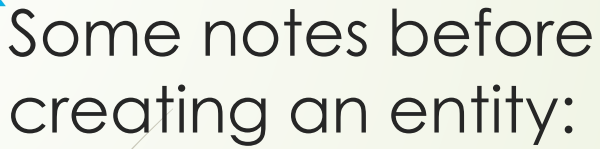

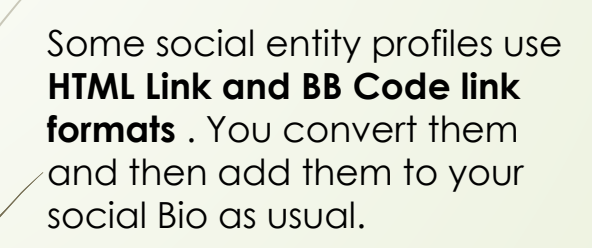

| Link gốc                           | Link quy đổi HTML                                                                   |
|------------------------------------|-------------------------------------------------------------------------------------|
| https://allthingfood.top/          | <a href="https://allthingfood.top/">https://allthingfood.top/</a>                   |
| https://allthingfood.top/all-tips/ | <a href="https://allthingfood.top/all-tips/">https://allthingfood.top/all-tips/</a> |
| https://allthingfood.top/recipes/  | <a href="https://allthingfood.top/recipes/">https://allthingfood.top/recipes/</a>   |
| https://allthingfood.top/contact/  | <a href="https://allthingfood.top/contact/">https://allthingfood.top/contact/</a>   |
| https://allthingfood.top/author/   | <a href="https://allthingfood.top/author/">https://allthingfood.top/author/</a>     |
| https://allthingfood.top/about-us/ | <a href="https://allthingfood.top/about-us/">https://allthingfood.top/about-us/</a> |

| Link gốc                           | Link quy đổi BB Code                          |
|------------------------------------|-----------------------------------------------|
| https://allthingfood.top/          | [url]https://allthingfood.top/[/url]          |
| https://allthingfood.top/all-tips/ | [url]https://allthingfood.top/all-tips/[/url] |
| https://allthingfood.top/recipes/  | [url]https://allthingfood.top/recipes/[/url]  |
| https://allthingfood.top/contact/  | [url]https://allthingfood.top/contact/[/url]  |
|                                    | *********                                     |

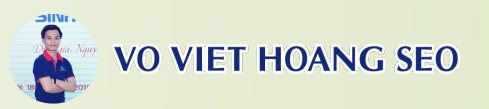

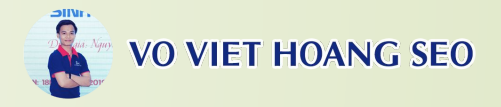

Remember to Publish, publish the created profile.

| Manage User Credentials | Manage Password Manage Profile                                                                                                    |           | -          | -  |
|-------------------------|----------------------------------------------------------------------------------------------------|-----------|------------|----|
| Suffix:                 |                                                                                                    | C         | Public     | Y  |
| Unit                    |                                                                                                    |           | Admin Only | ~  |
| Street:                 |                                                                                                    |           | Admin Only | *  |
| City:                   | Hồ Chí Minh                                                                                                    |           | Public     | *  |
| Region:                 |                                                                                                    |           | Admin Only | ~  |
| Country:                | Viet Nam 🗸                                                                                                    |           | Public     | ~  |
| Postal Code:            | 700000                                                                                                    |           | Public     | v  |
| Telephone:              |                                                                                                    |           | Admin Only | ۷  |
| Cell/Mobile:            |                                                                                                    |           | Admin Only | ¥  |
| Fax:                    |                                                                                                    |           | Admin Only | ~  |
| Website:                |                                                                                                    |           | Admin Only | ~  |
| IM:                     |                                                                                                    |           | Admin Only | ~  |
| Photo:                  | File                                                                                                    | 0         | Public     | ~] |
|                         | Upload File                                                                                                    |           |            | _  |
| Biography:              | Travel news 24h - Trang web tông horp tin trùc du lich, chia sé đia<br>điểm du lịch hấp dân, tông họp các tour du lịch trong nước và<br>nước ngân, viện hoá ẩm thực các nước.<br>Webster:<br>https://inclubes.com/an-thuc.viet-nam/<br>https://inclube.com/an-thuc-viet-nam/<br>https://inclube.com/an-thuc-viet-nam/<br>https://inclube.com/an-thuc-viet-nam/<br>https://inclube.com/an-thuc-viet-nam/<br>https://inclube.com/an-thuc-viet-nam/<br>https://inclube.com/an-thuc-viet.nam/<br>https://inclube.com/an-thuc-viet.nam/<br>https://inclube.com/an-thuc-viet.nam/<br>https://inclube.com/an-thuc-viet.nam/<br>https://inclube.com/an-thuc-viet.nam/ | $\langle$ | Public     | ~  |

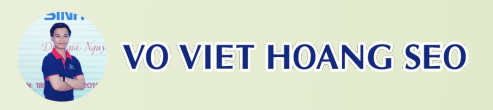

 Once created, check and copy the correct link of the created Profile. (Here use an anonymous browser to check the link)

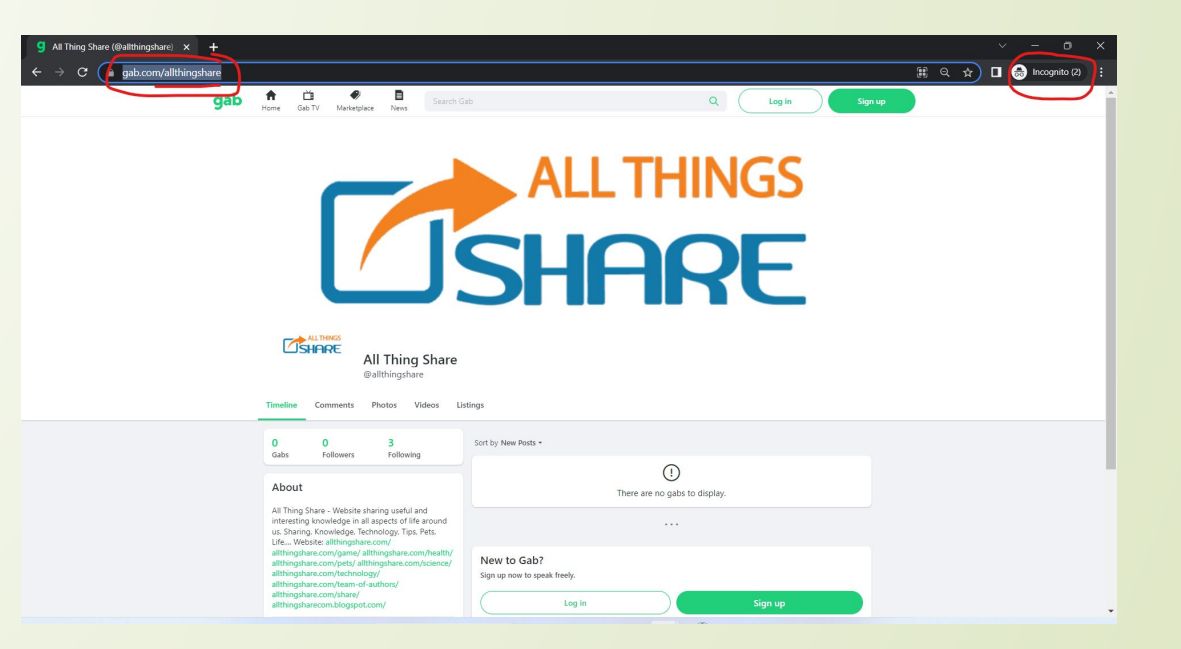

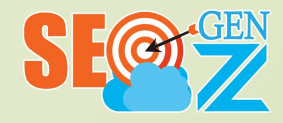

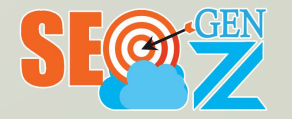

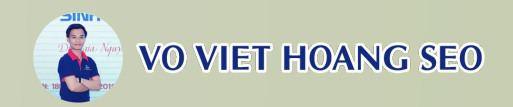

## Step 2: Create a social profile account according to the template

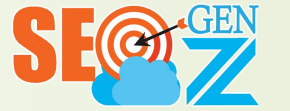

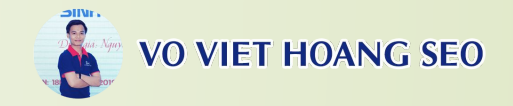

# Step 2: Create a social profile account according to the template

- Access the social links, register for an account and save the

information (Username + Password) to the entity sheet.

| Link Profile mẫu                                         | Dạng sociaLink 🔤                       | Link profile tạo | Tên đăng nhập | Pass | Ghi chú |
|----------------------------------------------------------|----------------------------------------|------------------|---------------|------|---------|
| https://allthingsharecom.blogspot.com/                   | Blog/Web 2.0 (Ưu tiên chèn)            |                  |               |      |         |
| https://allthingsharecom.blogspot.com/2022/10/all-thin   | Blog/Web 2.0 - Bài viết (Ưu tiên chèn) |                  |               |      |         |
| https://allthingsharecom.blogspot.com/p/all-thing-shar   | Blog/Web 2.0 - Trang (Ưu tiên chèn)    |                  |               |      |         |
| https://allthingsharecom.wordpress.com/                  | Blog/Web 2.0 (Ưu tiên chèn)            |                  |               |      |         |
| https://allthingshare.mystrikingly.com/                  | Blog/Web 2.0 (Ưu tiên chèn)            |                  |               |      |         |
| https://all-thing-share.webflow.io/                      | Blog/Web 2.0 (Ưu tiên chèn)            |                  |               |      |         |
| https://63ef821c53e7b.site123.me/                        | Blog/Web 2.0 (Ưu tiên chèn)            |                  |               |      |         |
| https://sites.google.com/view/allthingshare/             | Blog/Web 2.0 (Ưu tiên chèn)            |                  |               |      |         |
| https://social.msdn.microsoft.com/Profile/allthingshare  | 1 Link Home                            |                  |               |      |         |
| https://social.microsoft.com/profile/allthingshare       | 1 Link Home                            |                  |               |      |         |
| https://social.technet.microsoft.com/profile/allthingsha | 1 Link Home                            |                  |               |      |         |
| https://issuu.com/allthingshare                          | 1 Link Home                            |                  |               |      |         |
| https://folkd.com/user/allthingshare                     | Submit Link                            |                  |               | 1    |         |
| https://bit.ly/3Tzt1SH                                   | Rút gọn link                           |                  |               |      |         |
| https://profile.hatena.ne.jp/allthingshare/profile       | Link Bio                               |                  |               |      |         |
| https://www.diigo.com/user/allthingshare                 | Bookmark                               |                  |               |      |         |
| https://www.mixcloud.com/allthingshare/                  | Link Bio                               |                  |               |      |         |
| https://linktr.ee/allthingshare                          | Submit Link                            |                  |               |      |         |
| http://mysmarterhome.ca/UserProfile/tabid/42/userId/5    | 1 Link Home + Link Bio                 |                  |               |      |         |
| http://test.sozapag.ru/forum/user/174375/                | 1 Link Home                            |                  |               |      |         |
| https://connect.garmin.com/modern/profile/2733279a-      | 1 Link Home                            |                  |               |      |         |
| https://www.click49.net/forum/members/allthingshare.     | 1 Link Home + Link Bio                 |                  |               |      |         |
| https://lab.quickbox.io/allthingshare                    | 1 Link Home                            |                  |               |      |         |
| https://www.saworl.com/iku71n                            | Bookmark                               |                  |               |      |         |

2. VIDEOS OF SOCIAL PROFILES:

https://youtu.be/FRYdJZFxyVk?si=K9Y7XorY 86--wGID

#### 3. CREATE BLOGSPOT (BLOGGER):

https://youtu.be/GytlHRy3wf0?si=TJZNlj5bFY 6JulB7

#### 4. CREATE WORDPRESS PAGE:

https://youtu.be/76pLBcaYEAw?si=AQSDL\_k SdLzWVoRJ

#### 5. CREATE GOOGLE SITE:

https://youtu.be/ExAaOEaZ5vQ?si=TEKa3Jk-VXkuoXaT

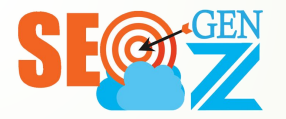

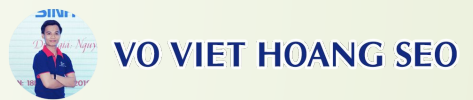

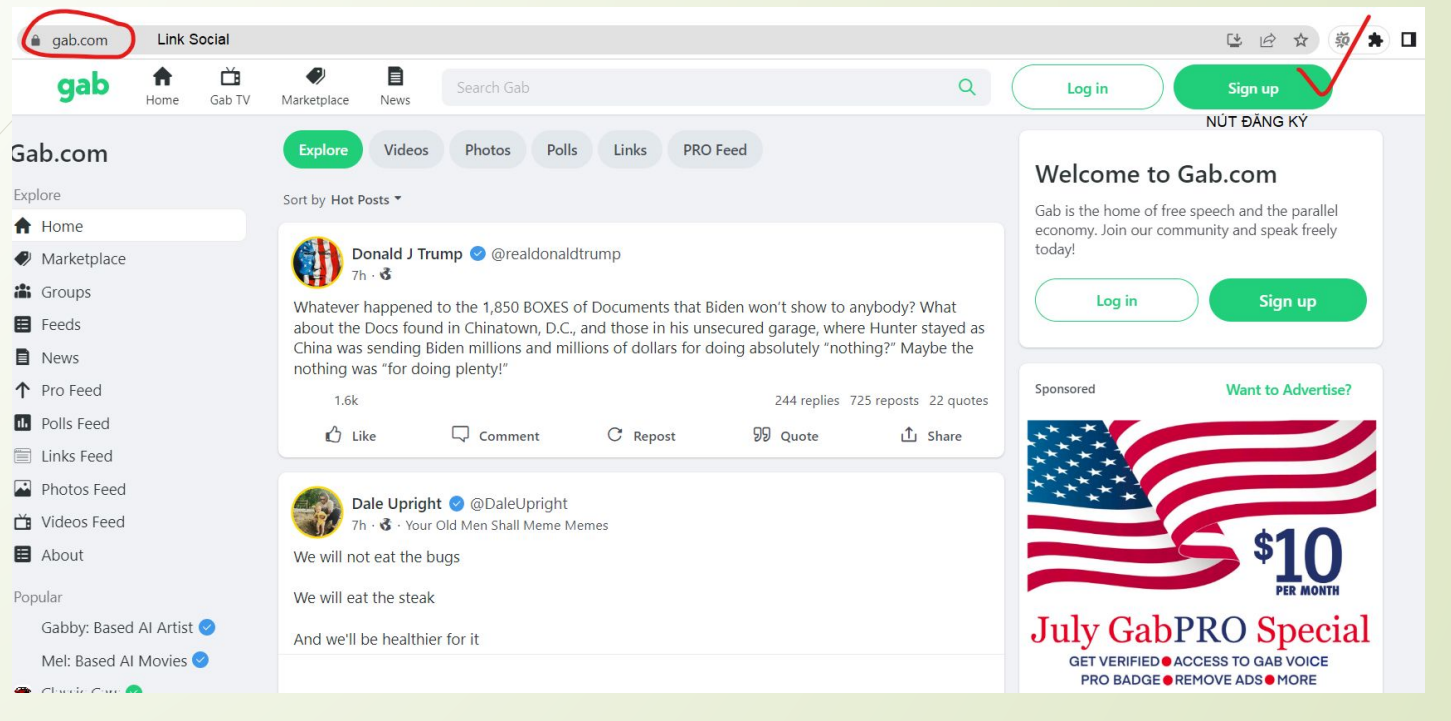

### Illustration

## Illustration

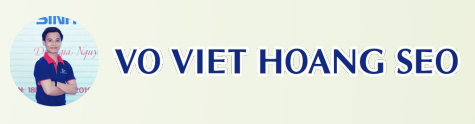

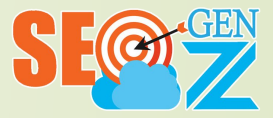

| Remember to save the       |
|----------------------------|
| information (Username +    |
| Pass) to the entity sheet. |

 Priority registration with Username + Pass (Register via GG is limited)

| S                               | ign up for Gab                             |             |  |
|---------------------------------|--------------------------------------------|-------------|--|
| Username*                       |                                            |             |  |
| ĐIÈN US                         | ERNAME                                     |             |  |
| Only numbers, letters and u     | nderscores allowed. No space               | es.         |  |
| E-mail address*                 |                                            |             |  |
| ÐļA                             | CHÌ EMAIL                                  |             |  |
| You will be sent a confirmation | on e-mail                                  |             |  |
| Password*                       |                                            |             |  |
| PA                              | SSWORD                                     |             |  |
| Use at least 8 characters       |                                            |             |  |
| Confirm password*               |                                            |             |  |
|                                 | ÐIÈN LẠI<br>PASSWORD                       |             |  |
| Succès !                        | CLOUDFLARE<br>Confidentialité • Conditions |             |  |
| I agree to the Terms of !       | Service. 🗹                                 |             |  |
|                                 | Sign up                                    | NÚT ĐĂNG KÝ |  |

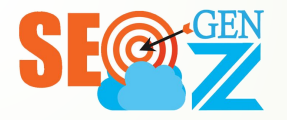

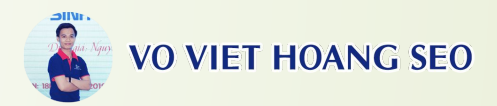

- Log in to Gmail to activate the created social account. If the social profile is not activated, it may be suspended, unregistered, etc.

| Gab Social: Confirmation inst                                                                 | ructions for gab.com Hop thu den >                                                                                                    |   | ¢ | ß |
|-----------------------------------------------------------------------------------------------|----------------------------------------------------------------------------------------------------|---|---|---|
| Gab Social <noreply@mailer.gab.com> <u>Hùy đăng kỳ</u><br/>đến tôi ✔</noreply@mailer.gab.com> | 10:08 (31 phút trước)                                                                                                    | ☆ | ¢ | : |
|                                                                                               | Gab Social                                                                                                    |   |   |   |
|                                                                                               | Verify email address                                                                                                    |   |   |   |
|                                                                                               | You have created an account on <u>gab.com</u> with this email address. You<br>are one click away from activating it. If this wasn't you, please ignore<br>this email. |   |   |   |
|                                                                                               | Verify email address                                                                                                    |   |   |   |
|                                                                                               | Questions? Simply email <u>support@gab.com</u>                                                                                                    |   |   |   |

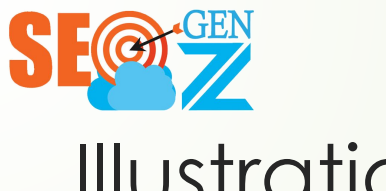

Illustration

After registering, update and synchronize profile information to social.

Go to Edit Profile or Setting or Account Setting depending on each Social:

- Fill in and synchronize profile information on social networks. (Information is unique - Complete information in B1)
- Upload Logo

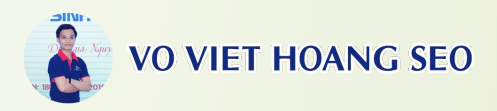

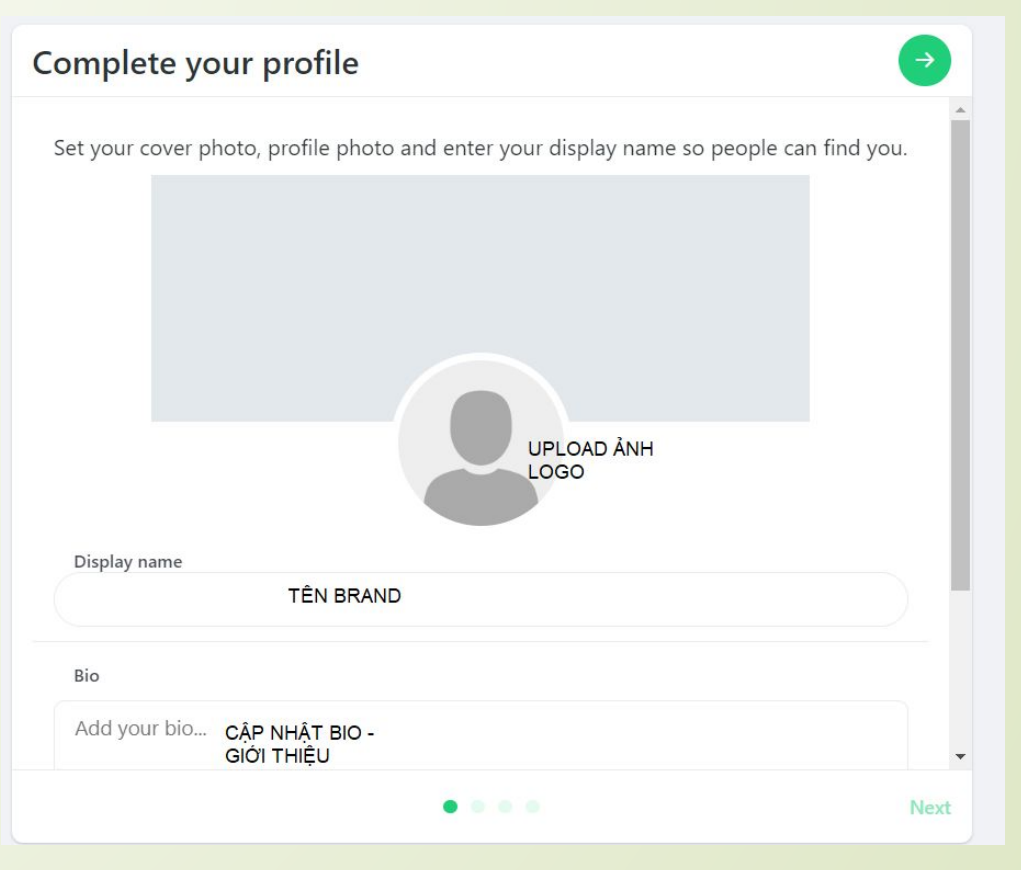

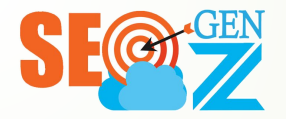

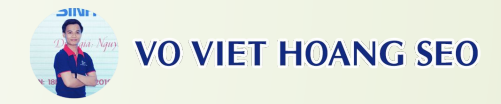

| Comments Photos Videos                                                                                                    | Tên Brand                                   |
|----------------------------------------------------------------------------------------------------|---------------------------------------------|
| 0 0 3<br>Gabs Followers Following                                                                                                    | Sort by New Posts -                         |
| About BIO - Giới thiệu + Link                                                                                                    | There are no gabs to display.               |
| All Thing Share - Website sharing useful and<br>interesting knowledge in all aspects of life around<br>us. Sharing, Knowledge, Technology, Tips, Pets,<br>Life Website: allthingshare.com/               |                                             |
| allthingshare.com/game/allthingshare.com/health/<br>allthingshare.com/pets/allthingshare.com/science/<br>allthingshare.com/technology/<br>allthingshare.com/team-of-authors/<br>allthingshare.com/share/ | New to Gab?<br>Sign up now to speak freely. |
| allthingsharecom.blogspot.com/                                                                                                    | Log in Sign up                              |

# Illustration photo after updating information

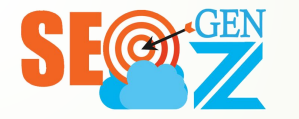

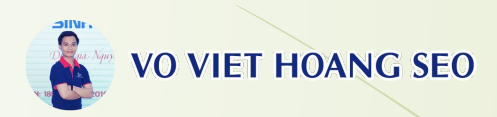

Step 3: Update and save Social Profile Link + Username + Password to the entity sheet

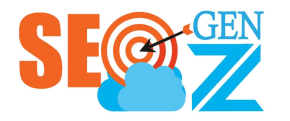

- Once created, check and copy the correct link of the created Profile. (Here use an anonymous browser to check the link)
- Update the created Profile Link + Username + Password to the Entity storage sheet.

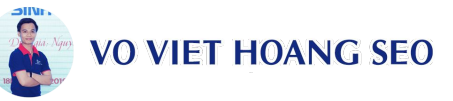

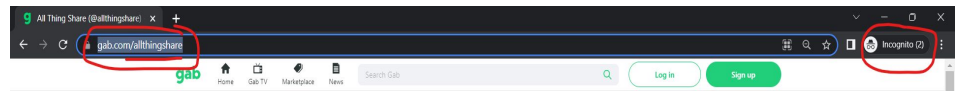

| •                | G                                        | Н             | I         | J       |  |
|------------------|------------------------------------------|---------------|-----------|---------|--|
| Link Profile d   | lã tạo                                   | Tên đăng nhập | Password  | Ghi chú |  |
| https://tintrave | el24h.blogspot.com/2023/06/httpstintrave | lloydmayo79@g | Uncle6003 |         |  |
| https://tintrave | el24h.blogspot.com/2023/06/httpstintrave | lloydmayo79@g | Uncle6003 |         |  |
| https://sites.ge | oogle.com/view/travelnews24h/home        | lloydmayo79@g | Uncle6003 |         |  |

Step 3: Update and save Social Profile Link + Username + Password to the entity sheet

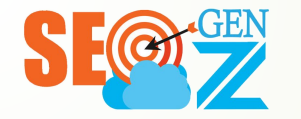

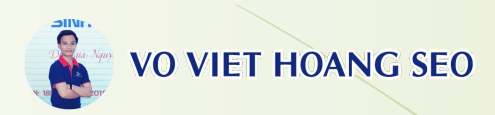

# Step 4: Check, optimize, and re-stack Social Profile

### Step 4: Check, optimize, and re-stack Social Profile

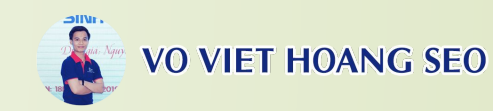

- Proceed to check the created Profile Links.
- Link social networks together.
- Cross-link Profile sets with each other.

VIDEO GUIDE TO CHECK AND STACKING SOCIAL, PROFILE: https://youtu.be/YzHRtyzBPcc?si=8jdIYgH xPpYPKIzo

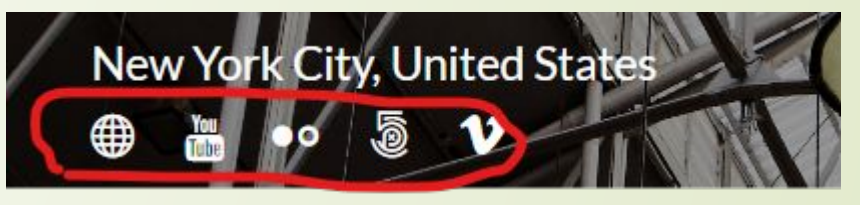

All Thing Share - Website sharing useful and interesting knowledge in all aspects of life around us. Sharing, Knowledge, Technology, Tips, Pets, Life,... Website: https://allthingshare.com/ https://allthingshare.com/game/ https://allthingshare.com/health/ https://allthingshare.com/pets/ https://allthingshare.com/science/ https://allthingshare.com/technology/ https://allthingshare.com/tips/ https://allthingshare.com/share/ https://gab.com/allthingshare https://visual.lv/users/allthingshare https://allthingsharecom.wordpress.co m/ https://sites.google.com/view/allthings hare/ https://www.flickr.com/people/allthing share/ https://allthingsharecom.blogspot.com https://social.msdn.microsoft.com/Pro file/allthingshare https://social.microsoft.com/profile/all thingshare https://social.technet.microsoft.com/p rofile/allthingshare/ https://issuu.com/allthingshare https://folkd.com/user/allthingshare https://profile.hatena.ne.ip/allthingsha re/profile https://allthingshare.weebly.com/

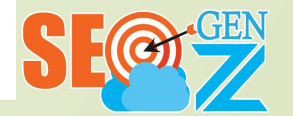

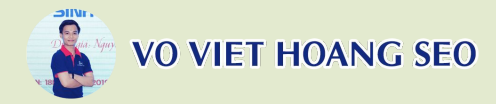

# Step 5: Clean the Link to proceed with Indexing

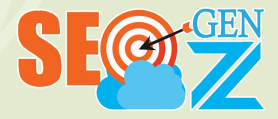

### Step 5: Clean the Link to proceed with Indexing 👔 vo VIET HOANG SEO

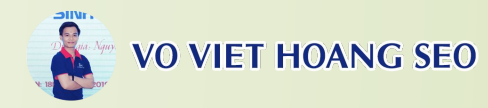

- Proceed to clean the Link to force Index. -You can check and force index with Sinbyte or Blog/Web 2.0.
- Why do you have to do this step? --Because during the process of going to entity, you can copy the wrong link, overwrite the old link or lack the https/http format,...
- Proceed as follows: -
- Copy all created Profile Links to a separate sheet and delete all old links. Proceed to add new link again.

#### VIDEO INSTRUCTIONS ON PRESSING INDEX PROFILE:

https://youtu.be/YzHRtyzBPcc?si=8jdIYgHxP YPKIzo

| 1       Link Profile dă tạo         2       https://gab.com/chungkhoanvn24hcom         3       https://visual.ly/users/infochungkhoanvn24h/portfolio         4       https://visual.ly/users/infochungkhoanvn24h/portfolio         4       https://glose.com/u/ChungKhoanVN24h         5       https://ko-fi.com/chungkhoanvn24h         6       https://social.msdn.microsoft.com/profile/ch%E1%BB%A9ng%20kho%         8       https://social.technet.microsoft.com/profile/ch%E1%BB%A9ng%20kho%         8       https://social.technet.microsoft.com/profile/ch%E1%BB%A9ng%20kho%         8       https://social.technet.microsoft.com/profile/ch%E1%BB%A9ng%20kho%         9       https://social.technet.microsoft.com/profile/ch%E1%BB%A9ng%20kho%         1       https://social.technet.microsoft.com/profile/ch%E1%BB%A9ng%20kho%         8       https://social.technet.microsoft.com/profile/ch%E1%BB%A9ng%20kho%         9       https://sisuu.com/chungkhoanvn24h         1       https://sisuu.com/chungkhoanvn24h         2       https://situ/43gzur7         3       https://situ/43gzur7         3       https://situ/a3gzur7         3       https://situ/a3gzur7         4       https://situ/a3gzur7         5       https://situ/asgue7         6       https://situ/asgue7 <tr< th=""><th>_</th><th>A</th></tr<>                                                        | _  | A                                                                 |
|----------------------------------------------------------------------------------------------------|----|-------------------------------------------------------------------|
| 2       https://gab.com/chungkhoanvn24h/portfolio         3       https://visual.ly/users/infochungkhoanvn24h/portfolio         4       https://www.wishlistr.com/profile/         5       https://ko-fi.com/chungkhoanvn24h         6       https://social.msdn.microsoft.com/profile/ch%E1%BB%A9ng%20kho%/         8       https://social.msdn.microsoft.com/profile/ch%E1%BB%A9ng%20kho%/         9       https://ssuu.com/chungkhoanvn24h         0       https://ssuu.com/chungkhoanvn24h         1       https://ssuu.com/chungkhoanvn24h         2       https://sisuu.com/chungkhoanvn24h         4       https://sisuu.com/chungkhoanvn24h         6       https://situal.ly/43gzur7         3       https://profile.hatena.ne.jp/infochungkhoanvn24h/profile         4       https://chungkhoanvn24hcom.wordpress.com/         6       https://sites.google.com/view/chungkhoanvn24hcom         7       https://www.diigo.com/user/chungkhoanvn24h         9       https://www.flickr.com/people/198067173@N05/         10       https://www.timblr.com/chungkhoanvn24h         11       https://chungkhoanvn24h123.blogspot.com/         12       https://chungkhoanvn24h123.blogspot.com/         13       https://chungkhoanvn24h123.blogspot.com/         14       https://chungkhoanvn24h123.blogspot.co                                                                       | 1  | Link Profile đã tạo                                               |
| 3       https://visual.ly/users/infochungkhoanvn24h/portfolio         4       https://www.wishlistr.com/profile/         5       https://glose.com/u/ChungKhoanVN24h         6       https://social.msdn.microsoft.com/profile/ch%E1%BB%A9ng%20kho%(         8       https://social.technet.microsoft.com/profile/ch%E1%BB%A9ng%20kho%(         9       https://issuu.com/chungkhoanvn24h         0       https://social.technet.microsoft.com/profile/ch%E1%BB%A9ng%20kho%(         1       https://sisuu.com/chungkhoanvn24h         0       https://folkd.com/user/Ch%E1%BB%A9ngKho%C3%A1nVN24h         1       https://folkd.com/user/Ch%E1%BB%A9ngKho%C3%A1nVN24h         1       https://profile.hatena.ne.jp/infochungkhoanvn24h/         2       https://profile.hatena.ne.jp/infochungkhoanVN24h         4       https://chungkhoanvn24hcom.wordpress.com/         6       https://chungkhoanvn24hcom.wordpress.com/         6       https://www.diigo.com/user/chungkhoanvn24h         9       https://www.diigo.com/user/chungkhoanvn24h         9       https://www.timblr.com/chungkhoanvn24h         1       https://www.timblr.com/chungkhoanvn24h         1       https://www.timblr.com/chungkhoanvn24h         1       https://chungkhoanvn24h123.blogspot.com/         1       https://chungkhoanvn24h123.blogspot.com/pchung-khoan-vn-                                    | 2  | https://gab.com/chungkhoanvn24hcom                                |
| 4       https://www.wishlistr.com/profile/         5       https://glose.com/u/ChungKhoanVN24h         6       https://social.msdn.microsoft.com/profile/ch%E1%BB%A9ng%20kho%c         8       https://social.technet.microsoft.com/profile/ch%E1%BB%A9ng%20kho%c         9       https://social.technet.microsoft.com/profile/ch%E1%BB%A9ng%20kho%c         9       https://social.technet.microsoft.com/profile/ch%E1%BB%A9ng%20kho%c         9       https://social.technet.microsoft.com/profile/ch%E1%BB%A9ng%20kho%c         9       https://social.technet.microsoft.com/profile/ch%E1%BB%A9ng%20kho%c         9       https://social.technet.microsoft.com/profile/ch%E1%BB%A9ng%20kho%c         9       https://social.technet.microsoft.com/profile/ch%E1%BB%A9ng%20kho%c         9       https://sites.dom/user/Ch%E1%BB%A9ngKho%C3%A1nVN24h         1       https://www.pinterest.com/chungkhoanvn24h/         2       https://sites.gocgle.com/chungkhoanvn24h/         4       https://sites.google.com/view/chungkhoanvn24h         5       https://www.diigo.com/user/chungkhoanvn24h         6       https://www.diigo.com/user/chungkhoanvn24h         7       https://www.tumblr.com/chungkhoanvn24h         9       https://chungkhoanvn24h123.blogspot.com/         1       https://chungkhoanvn24h123.blogspot.com/         2       https://chungkhoanvn24h123.blogspot | 3  | https://visual.ly/users/infochungkhoanvn24h/portfolio             |
| 5       https://glose.com/u/ChungKhoanVN24h         6       https://social.msdn.microsoft.com/profile/ch%E1%BB%A9ng%20kho%         7       https://social.technet.microsoft.com/profile/ch%E1%BB%A9ng%20kho%         8       https://sisuu.com/chungkhoanvn24h         0       https://issuu.com/chungkhoanvn24h         1       https://issuu.com/chungkhoanvn24h         2       https://issuu.com/chungkhoanvn24h         3       https://profile.hatena.ne.jp/infochungkhoanvn24h/profile         4       https://profile.hatena.ne.jp/infochungkhoanvn24h/profile         4       https://chungkhoanvn24hcom.wordpress.com/         6       https://sites.google.com/view/chungkhoanvn24hcom         7       https://www.diigo.com/user/chungkhoanvn24h         9       https://www.diigo.com/user/chungkhoanvn24h         9       https://www.tifickr.com/people/198067173@N05/         10       https://www.timblr.com/chungkhoanvn24h         11       https://chungkhoanvn24h123.blogspot.com/         12       https://chungkhoanvn24h123.blogspot.com/         13       https://chungkhoanvn24h123.blogspot.com/         14       https://chungkhoanvn24h123.blogspot.com/         15       https://chungkhoanvn24h123.blogspot.com/         16       https://chungkhoanvn24h123.blogspot.com/p/chung-khoan-vn-24h.html                                                            | 4  | https://www.wishlistr.com/profile/                                |
| 6       https://ko-fi.com/chungkhoanvn24h         7       https://social.msdn.microsoft.com/profile/ch%E1%BB%A9ng%20kho%(         8       https://social.technet.microsoft.com/profile/ch%E1%BB%A9ng%20kho%         9       https://issuu.com/chungkhoanvn24h         0       https://issuu.com/chungkhoanvn24h         1       https://www.pinterest.com/chungkhoanvn24h/         2       https://www.pinterest.com/chungkhoanvn24h/         3       https://profile.hatena.ne.jp/infochungkhoanvn24h/profile         4       https://www.weactgreen.com/Chungkhoanvn24h/profile         5       https://www.weactgreen.com/Chungkhoanvn24h/profile         6       https://www.diigo.com/user/chungkhoanvn24h/profile         7       https://www.flickr.com/@Chungkhoanvn24h         8       https://www.flickr.com/@Chungkhoanvn24h         9       https://www.flickr.com/people/198067173@N05/         10       https://www.timblr.com/chungkhoanvn24h         11       https://chungkhoanvn24h123.blogspot.com/         12       https://chungkhoanvn24h123.blogspot.com/         13       https://chungkhoanvn24h123.blogspot.com/pchung-khoan-vn-24h.html         13       https://chungkhoanvn24h123.blogspot.com/         14       https://knowyourmeme.com/users/ch%E1%BB%A9ng-khoan-vn-24h         15       https://knowyourmeme.com/users/ch                                    | 5  | https://glose.com/u/ChungKhoanVN24h                               |
| 7       https://social.msdn.microsoft.com/profile/ch%E1%BB%A9ng%20kho%         8       https://social.technet.microsoft.com/profile/ch%E1%BB%A9ng%20kho%         9       https://issuu.com/chungkhoanvn24h         0       https://issuu.com/chungkhoanvn24h         1       https://issuu.com/chungkhoanvn24h/         2       https://issuu.com/chungkhoanvn24h/         3       https://profile.hatena.ne.jp/infochungkhoanvn24h/profile         4       https://www.weactgreen.com/ChungKhoanVN24h         5       https://chungkhoanvn24hcom.wordpress.com/         6       https://sites.google.com/view/chungkhoanvn24h         9       https://www.diigo.com/user/chungkhoanvn24h         9       https://www.tlickr.com/people/198067173@N05/         10       https://www.tumblr.com/chungkhoanvn24h         11       https://chungkhoanvn24h123.blogspot.com/         12       https://chungkhoanvn24h123.blogspot.com/         13       https://chungkhoanvn24h123.blogspot.com/         14       https://chungkhoanvn24h123.blogspot.com/         15       https://chungkhoanvn24h123.blogspot.com/         16       https://knowyourmeme.com/users/ch%E1%BB%A9ng-khoan-vn-24h.html                                                                                                    | 6  | https://ko-fi.com/chungkhoanvn24h                                 |
| 8       https://social.technet.microsoft.com/profile/ch%E1%BB%A9ng%20kho?         9       https://issuu.com/chungkhoanvn24h       1         0       https://issuu.com/chungkhoanvn24h       1         1       https://issuu.com/chungkhoanvn24h/       2         2       https://bit.ly/43gzur7       3         3       https://profile.hatena.ne.jp/infochungkhoanvn24h/profile       4         4       https://www.weactgreen.com/ChungKhoanVN24h       1         5       https://chungkhoanvn24hcom.wordpress.com/       6         6       https://www.diigo.com/user/chungkhoanvn24h       9         9       https://www.tlickr.com/@ChungKhoanVN24h151       1         8       https://www.tlickr.com/people/198067173@N05/       1         9       https://www.tumblr.com/chungkhoanvn24h       1         9       https://chungkhoanvn24h123.blogspot.com/       1         11       https://chungkhoanvn24h123.blogspot.com/       1         12       https://chungkhoanvn24h123.blogspot.com/pchung-khoan-vn-24h.html       1         13       https://chungkhoanvn24h123.blogspot.com/pchung-khoan-vn-24h.html       1         14       https://chungkhoanvn24h123.blogspot.com/pchung-khoan-vn-24h.html       1         15       https://knowyourmeme.com/users/ch%E1%BB%A9ng-khoan-vn-24h                                                                                           | 7  | https://social.msdn.microsoft.com/profile/ch%E1%BB%A9ng%20kho%(   |
| 9       https://issuu.com/chungkhoanvn24h       1         0       https://issuu.com/chungkhoanvn24h/       1         1       https://www.pinterest.com/chungkhoanvn24h/       1         2       https://bit.ly/43gzur7       1         3       https://profile_hatena.ne.jp/infochungkhoanvn24h/profile       1         4       https://www.weactgreen.com/ChungkhoanVN24h       1         5       https://chungkhoanvn24hcom.wordpress.com/       1         6       https://sites.google.com/view/chungkhoanvn24hcom       1         7       https://www.flickr.com/@ChungKhoanVN24h151       1         8       https://www.flickr.com/people/198067173@N05/       1         9       https://www.tumblr.com/chungkhoanvn24h       1         11       https://chungkhoanvn24h123.blogspot.com/       1         12       https://chungkhoanvn24h123.blogspot.com/pchung-khoan-vn-24h.html       1         13       https://chungkhoanvn24h123.blogspot.com/pchung-khoan-vn-24h.html       1         14       https://chungkhoanvn24h123.blogspot.com/pchung-khoan-vn-24h.html       1         15       https://knowyourmeme.com/users/ch%E1%BB%A9ng-khoan-vn-24h       1         15       https://knowyourmeme.com/users/ch%E1%BB%A9ng-khoan-vn-24h       1         16       bttps://www.blogce.com/chungkh                                                                                    | 8  | https://social.technet.microsoft.com/profile/ch%E1%BB%A9ng%20kho% |
| 0       https://folkd.com/user/Ch%E1%BB%A9ngKho%C3%A1nVN24h         11       https://www.pinterest.com/chungkhoanvn24h/         2       https://bit.ly/43gzur7         3       https://profile.hatena.ne.jp/infochungkhoanvn24h/profile         4       https://www.weactgreen.com/ChungKhoanVN24h         5       https://chungkhoanvn24hcom.wordpress.com/         6       https://sites.google.com/view/chungkhoanvn24hcom         7       https://wakelet.com/@ChungKhoanVN24h         8       https://www.flickr.com/people/198067173@N05/         9       https://www.timblr.com/chungkhoanvn24h         11       https://chungkhoanvn24h123.blogspot.com/         12       https://chungkhoanvn24h123.blogspot.com/pchung-khoan-vn-24h.html         13       https://www.blogger.com/profile/00076949664612640338         4       https://knowyourmeme.com/users/ch%E1%BB%A9ng-khoan-vn-24h                                                                                                    | 9  | https://issuu.com/chungkhoanvn24h                                 |
| 1       https://www.pinterest.com/chungkhoanvn24h/         2       https://bit.ly/43gzur7         3       https://profile.hatena.ne.jp/infochungkhoanvn24h/profile         4       https://www.weactgreen.com/ChungKhoanVN24h         5       https://chungkhoanvn24hcom.wordpress.com/         6       https://www.weactgreen.com/ChungKhoanVN24h         7       https://wakelet.com/@ChungKhoanVN24h151         8       https://wakelet.com/@ChungKhoanVN24h151         9       https://www.flickr.com/people/198067173@N05/         10       https://www.tlickr.com/people/198067173@N05/         11       https://chungkhoanvn24h123.blogspot.com/         12       https://chungkhoanvn24h123.blogspot.com/         13       https://chungkhoanvn24h123.blogspot.com//         14       https://www.blogger.com/profile/00076949664612640338         14       https://knowyourmeme.com/users/ch%E1%BB%A9ng-khoan-vn-24h         15       https://knowyourmeme.com/users/ch%E1%BB%A9ng-khoan-vn-24h                                                                                                    | 0  | https://folkd.com/user/Ch%E1%BB%A9ngKho%C3%A1nVN24h               |
| 2       https://bit.ly/43gzur7         3       https://profile.hatena.ne.jp/infochungkhoanvn24h/profile         4       https://www.weactgreen.com/ChungKhoanVN24h         5       https://chungkhoanvn24hcom.wordpress.com/         6       https://sites.google.com/view/chungkhoanvn24hcom         7       https://wakelet.com/@ChungKhoanVN24h151         8       https://www.diigo.com/user/chungkhoanvn24h         9       https://www.flickr.com/people/198067173@N05/         10       https://www.tumblr.com/chungkhoanvn24h         11       https://chungkhoanvn24h123.blogspot.com/         12       https://chungkhoanvn24h123.blogspot.com/pchung-khoan-vn-24h.html         13       https://www.blogger.com/profile/00076949664612640338         14       https://knowyourmeme.com/users/ch%E1%BB%A9ng-khoan-vn-24h         15       https://knowyourmeme.com/users/ch%E1%BB%A9ng-khoan-vn-24h                                                                                                    | 1  | https://www.pinterest.com/chungkhoanvn24h/                        |
| 3       https://profile.hatena.ne.jp/infochungkhoanvn24h/profile         4       https://www.weactgreen.com/ChungKhoanVN24h         5       https://chungkhoanvn24hcom.wordpress.com/         6       https://sites.google.com/view/chungkhoanvn24hcom         7       https://www.diigo.com/user/chungkhoanvn24h151         8       https://www.diigo.com/user/chungkhoanvn24h         9       https://www.flickr.com/people/198067173@N05/         10       https://www.tumblr.com/chungkhoanvn24h         11       https://chungkhoanvn24h123.blogspot.com/         12       https://chungkhoanvn24h123.blogspot.com/pchung-khoan-vn-24h.html         13       https://dribbble.com/chungkhoanvn24h/about         15       https://knowyourmeme.com/users/ch%E1%BB%A9ng-khoan-vn-24h         16       https://knowyourmeme.com/users/ch%E1%BB%A9ng-khoan-vn-24h                                                                                                    | 2  | https://bit.ly/43gzur7                                            |
| 4       https://www.weactgreen.com/ChungKhoanVN24h         5       https://chungkhoanvn24hcom.wordpress.com/         6       https://sites.google.com/view/chungkhoanvn24hcom         7       https://wakelet.com/@ChungKhoanVN24h151         8       https://www.diigo.com/user/chungkhoanvn24h         9       https://www.flickr.com/people/198067173@N05/         10       https://www.tlickr.com/people/198067173@N05/         10       https://chungkhoanvn24h         11       https://chungkhoanvn24h123.blogspot.com/         12       https://chungkhoanvn24h123.blogspot.com/pchung-khoan-vn-24h.html         13       https://dibbble.com/chungkhoanvn24h/about         15       https://knowyourmeme.com/users/ch%E1%BB%A9ng-khoan-vn-24h         16       https://www.seccop.it/topic/infochung/khoanvn24h                                                                                                    | 3  | https://profile.hatena.ne.jp/infochungkhoanvn24h/profile          |
| 5       https://chungkhoanvn24hcom.wordpress.com/         6       https://sites.google.com/view/chungkhoanvn24hcom         7       https://wakelet.com/@ChungKhoanVN24h151         8       https://www.diigo.com/user/chungkhoanvn24h         9       https://www.flickr.com/people/198067173@N05/         10       https://www.tlickr.com/people/198067173@N05/         10       https://chungkhoanvn24h         11       https://chungkhoanvn24h123.blogspot.com/         12       https://chungkhoanvn24h123.blogspot.com/pchung-khoan-vn-24h.html         13       https://www.blogger.com/profile/00076949664612640338         14       https://knowyourmeme.com/users/ch%E1%BB%A9ng-khoan-vn-24h         15       https://knowyourmeme.com/users/ch%E1%BB%A9ng-khoan-vn-24h                                                                                                    | 4  | https://www.weactgreen.com/ChungKhoanVN24h                        |
| 6       https://sites.google.com/view/chungkhoanvn24hcom         7       https://wakelet.com/@ChungKhoanVN24h151         8       https://www.diigo.com/user/chungkhoanvn24h         9       https://www.flickr.com/people/198067173@N05/         10       https://www.tlickr.com/people/198067173@N05/         11       https://chungkhoanvn24h         12       https://chungkhoanvn24h123.blogspot.com/         13       https://chungkhoanvn24h123.blogspot.com/pchung-khoan-vn-24h.html         13       https://www.blogger.com/profile/00076949664612640338         14       https://chungkhoanvn24h/about         15       https://knowyourmeme.com/users/ch%E1%BB%A9ng-khoan-vn-24h         16       https://www.scoop.it/topic/infochung/khoanvn24h                                                                                                    | 5  | https://chungkhoanvn24hcom.wordpress.com/                         |
| 7       https://wakelet.com/@ChungKhoanVN24h151         8       https://www.diigo.com/user/chungkhoanvn24h         9       https://www.flickr.com/people/198067173@N05/         10       https://www.tumblr.com/chungkhoanvn24h         11       https://chungkhoanvn24h123.blogspot.com/         12       https://chungkhoanvn24h123.blogspot.com/pchung-khoan-vn-24h.html         13       https://www.blogger.com/profile/00076949664612640338         14       https://dribbble.com/chungkhoanvn24h/about         15       https://knowyourmeme.com/users/ch%E1%BB%A9ng-khoan-vn-24h         16       https://www.cocop.it/topic/infochungkhoanvn24h                                                                                                    | 6  | https://sites.google.com/view/chungkhoanvn24hcom                  |
| <ul> <li>https://www.diigo.com/user/chungkhoanvn24h</li> <li>https://www.tiickr.com/people/198067173@N05/</li> <li>https://www.tumblr.com/chungkhoanvn24h</li> <li>https://chungkhoanvn24h123.blogspot.com/</li> <li>https://chungkhoanvn24h123.blogspot.com/p/chung-khoan-vn-24h.html</li> <li>https://www.blogger.com/profile/00076949664612640338</li> <li>https://dribbble.com/chungkhoanvn24h/about</li> <li>https://knowyourmeme.com/users/ch%E1%BB%A9ng-khoan-vn-24h</li> <li>https://www.cooop.it/topic/infochung/khoanvn24h</li> </ul>                                                                                                    | 7  | https://wakelet.com/@ChungKhoanVN24h151                           |
| <ul> <li>9 https://www.flickr.com/people/198067173@N05/</li> <li>0 https://www.tumblr.com/chungkhoanvn24h</li> <li>1 https://chungkhoanvn24h123.blogspot.com/</li> <li>2 https://chungkhoanvn24h123.blogspot.com/p/chung-khoan-vn-24h.html</li> <li>13 https://www.blogger.com/profile/00076949664612640338</li> <li>14 https://dribbble.com/chungkhoanvn24h/about</li> <li>15 https://knowyourmeme.com/users/ch%E1%BB%A9ng-khoan-vn-24h</li> <li>16 bttps://www.cooop.it/topio/infochungkhoanvn24h</li> </ul>                                                                                                    | 8  | https://www.diigo.com/user/chungkhoanvn24h                        |
| 10       https://www.tumblr.com/chungkhoanvn24h         11       https://chungkhoanvn24h123.blogspot.com/         12       https://chungkhoanvn24h123.blogspot.com/p/chung-khoan-vn-24h.html         13       https://www.blogger.com/profile/00076949664612640338         14       https://dribbble.com/chungkhoanvn24h/about         15       https://knowyourmeme.com/users/ch%E1%BB%A9ng-khoan-vn-24h         16       bttps://www.cooop.it/topic/infocbungkhoanvn24h                                                                                                    | 9  | https://www.flickr.com/people/198067173@N05/                      |
| 1       https://chungkhoanvn24h123.blogspot.com/         12       https://chungkhoanvn24h123.blogspot.com/p/chung-khoan-vn-24h.html         13       https://www.blogger.com/profile/00076949664612640338         14       https://dribbble.com/chungkhoanvn24h/about         15       https://knowyourmeme.com/users/ch%E1%BB%A9ng-khoan-vn-24h         16       https://www.scoop.it/topic/infochungkhoanvn24h                                                                                                    | !0 | https://www.tumblr.com/chungkhoanvn24h                            |
| <ul> <li>https://chungkhoanvn24h123.blogspot.com/p/chung-khoan-vn-24h.html</li> <li>https://www.blogger.com/profile/00076949664612640338</li> <li>https://dribbble.com/chungkhoanvn24h/about</li> <li>https://knowyourmeme.com/users/ch%E1%BB%A9ng-khoan-vn-24h</li> <li>https://www.cooop.it/topic/infochungkhoanvn24h</li> </ul>                                                                                                    | H  | https://chungkhoanvn24h123.blogspot.com/                          |
| 13       https://www.blogger.com/profile/00076949664612640338         14       https://dribbble.com/chungkhoanvn24h/about         15       https://knowyourmeme.com/users/ch%E1%BB%A9ng-khoan-vn-24h         16       https://www.cooop.it/topic/infochungkhoanvn24h                                                                                                    | !2 | https://chungkhoanvn24h123.blogspot.com/p/chung-khoan-vn-24h.html |
| !4         https://dribbble.com/chungkhoanvn24h/about           !5         https://knowyourmeme.com/users/ch%E1%BB%A9ng-khoan-vn-24h           !6         https://www.cooop.it/topio/infochungkhoanvn24h                                                                                                    | !3 | https://www.blogger.com/profile/00076949664612640338              |
| !5         https://knowyourmeme.com/users/ch%E1%BB%A9ng-khoan-vn-24h           '6         https://www.cocon.it/topic/infechung/khoan.vn24h                                                                                                    | !4 | https://dribbble.com/chungkhoanvn24h/about                        |
| 16 https://www.cooon.it/tonio/infoobung/hoopun24b                                                                                                    | !5 | https://knowyourmeme.com/users/ch%E1%BB%A9ng-khoan-vn-24h         |
|                                                                                                    | 16 | https://www.cooon.it/tonio/infochung/hoonyn24h                    |

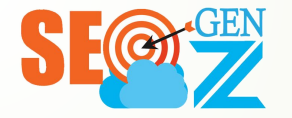

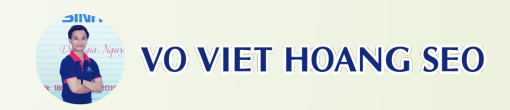

### VIDEO SET OF INSTRUCTIONS ON IMPLEMENTING SOCIAL PROFILE ENTITY SEO

PLAYLIST:

https://www.youtube.com/watch?v=x\_oRooUea30&list=PLt5Qr4AmnLngadlicGHZ-zrk0zIJI

<u>z7FU</u>

FULL VIDEO: https://youtu.be/wlQw5z0EUPI?si=o6V6E1xTJbgPZ4JF

1. VIDEO GUIDE TO GET PROFILE INFORMATION: https://www.youtube.com/watch?v=x\_oRooUea30

2. VIDEOS OF SOCIAL PROFILES: https://youtu.be/FRYdJZFxyVk?si=K9Y7XorY86--wGID

3. CREATE BLOGSPOT (BLOGGER): https://youtu.be/GytIHRy3wf0?si=TJZNIj5bFY6JuIB7

4. CREATE WORDPRESS PAGE: https://youtu.be/76pLBcaYEAw?si=AQSDL kSdLzWVoRJ

5. CREATE GOOGLE SITE: https://youtu.be/ExAaOEaZ5vQ?si=TEKa3Jk-VXkuoXaT

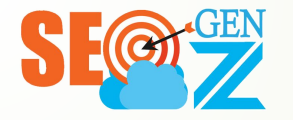

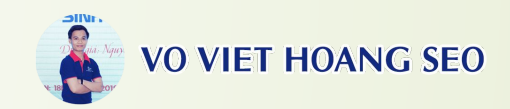

### VIDEO SET OF INSTRUCTIONS ON IMPLEMENTING SOCIAL PROFILE ENTITY SEO

6. Create Social Profile Entity - Backlink Forum, Bookmark, Social Network (P1): <u>https://youtu.be/DRfaF3zhTrs?si=P\_hLgx9uR95VbE6G</u>

7. How to Create Social Profile Entity - Backlink Link tree, Signature (P2): https://youtu.be/JDHcXiMIRgw?si=iKPhnnH4gIUMS0om

8. Create Social Profile Entity - Backlink Comment, Post, Upfile (P3): https://youtu.be/le6Qg1v-4vg?si=oiE808YsSID10Hcu

9. How to Create Social Profile Entity - Create Social Backlinks for SEO (P4): https://youtu.be/gRrnl4TNS6l?si=ZXBxxAh-x8Flg4td

10. How to Create Social Profile Entity - Create Social Backlinks for SEO (P5): <u>https://youtu.be/Gp2jY0Rwd5s?si=5\_7LK7H\_R85G-MC0</u>

11. How to Create Social Profile Entity - Create Social Backlinks for SEO (P6): <u>https://youtu.be/B1m\_VVFJHAo?si=Cmhif3ip6eM0164E</u>

12. Stacking Social - Linking Profile Entity SEO - Force Indexing Entity Set: <u>https://youtu.be/YzHRtyzBPcc?si=WOXZUJEEKVdR-5MX</u>

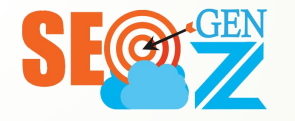

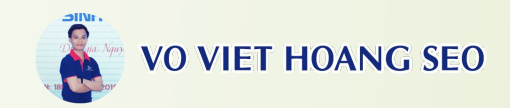

### VIDEO SET OF INSTRUCTIONS ON IMPLEMENTING SOCIAL PROFILE ENTITY SEO

13. Schema SEO - Schema Declaration - Check Schema Entity SEO Website: https://youtu.be/GvOHDdlDC14?si=23xWjl3nDpQ5rbbj

14. Basic Google Stacking Entity SEO Implementation Guide: https://youtu.be/8gaDfsuxphU?si=gCttSHW3Zuh9gyXM

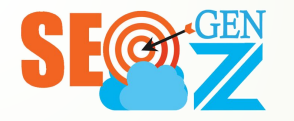

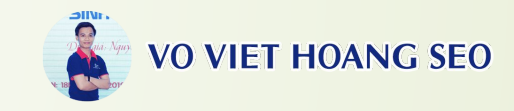

## THANKS SEE DETAILS IN THE ARTICLE: https://voviethoang.top/seo-entity/ https://voviethoangseo.com/social-profil e-entity-seo/ . <u>Social Profile Entity SEO Document Set</u> 3 (GG Sheet)

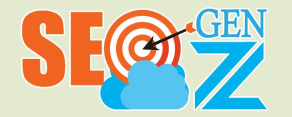

## VO VIET HOANG SEO

### FULL DOCUMENT GUIDELINES FOR SOCIAL PROFILE ENTITY SEO IMPLEMENTATION PROCESS

|                                                                                                    | Bộ quy trình, tải liệu Profile Entity SEO được xây dựng dựa trên kinh nghiệm, kiến thức cá nhân của mình. Có điều gi sai sót, nhờ anh chị em SEO góp ý, bỏ qua. |                                               |                                                                     |                                            |  |  |  |  |  |
|----------------------------------------------------------------------------------------------------|----------------------------------------------------------------------------------------------------|-----------------------------------------------|---------------------------------------------------------------------|--------------------------------------------|--|--|--|--|--|
|                                                                                                    | [BỘ VIDEO VÀ TÀI LIỆU TRIỄN KHAI SOCIAL PROFILE ENTITY SEO]                                                                                                    |                                               |                                                                     |                                            |  |  |  |  |  |
| Tổng hợp các video, bài viết chia sẻ miễn phí về BỘ SOCIAL PROFILE ENTITY SEO được đúc kết từ các dự án của VÕ VIỆT HOÀNG SEO |                                                                                                    |                                               |                                                                     |                                            |  |  |  |  |  |
| STT                                                                                                    | Nội dung                                                                                                    | Video hướng dẫn                               | Bài viết hướng dẫn, giải thích                                      | Tài liệu hướng dẫn                         |  |  |  |  |  |
| 1                                                                                                    | Chia sẻ bộ Social Profile Entity SEO – Võ Việt Hoàng SEO                                                                                                    | https://youtu.be/wlQw5z0EUPI?si=a5xp4plo551;  | https://voviethoangseo.com/social-profile-entity-seo/               | Tài liệu SEO_Võ Việt Hoàng_Blog: vovi      |  |  |  |  |  |
| 2                                                                                                    | (Share) Bộ Video Hướng Dẫn Triển Khai Social Profile Entity SEO                                                                                                 | https://www.youtube.com/watch?list=PLt5Qr4Am  | https://voviethoangseo.com/bo-video-huong-dan-trien-khai-socia      | https://www.youtube.com/watch?list=PLt5Qr4 |  |  |  |  |  |
| 2.1                                                                                                    | Cách lấy thông tin web để tạo Social Profile Entity với SEOquake                                                                                                | https://youtu.be/x_oRooUea30?si=vgW7lbPbxsc   | https://voviethoangseo.com/lay-thong-tin-web-tao-social-profile/    | https://youtu.be/x_oRooUea30?si=vgW7lbPb   |  |  |  |  |  |
| 2.2                                                                                                    | Hướng dẫn xác định các dạng Social Profile Entity SEO – Chi tiết                                                                                                | https://youtu.be/FRYdJZFxyVk?si=CT9JosHq0Q    | https://voviethoangseo.com/cac-dang-social-profile-entity-seo/      | https://youtu.be/FRYdJZFxyVk?si=CT9JosHq   |  |  |  |  |  |
| 2.3                                                                                                    | Tạo hồ sơ, bài viết, trang trên Blogger cho Social Profile Entity SEC                                                                                           | https://youtu.be/GytlHRy3wf0?si=k4V7CHPh7uV   | https://voviethoangseo.com/tao-ho-so-bai-viet-trang-tren-blogger    | https://youtu.be/GytIHRy3wf0?si=k4V7CHPhi  |  |  |  |  |  |
| 2.4                                                                                                    | Tạo trang trên Wordpress.com trong Social Profile Entity SEO                                                                                                    | https://youtu.be/76pLBcaYEAw?si=PmtuNHz9i5    | https://voviethoangseo.com/tao-trang-tren-wordpress-com-trong-      | https://youtu.be/76pLBcaYEAw?si=PmtuNHz    |  |  |  |  |  |
| 2.5                                                                                                    | Tạo trang trên Google Sites cho Social Profile Entity SEO                                                                                                    | https://youtu.be/ExAaOEaZ5vQ?si=IP5wkRwEU     | https://voviethoangseo.com/tao-trang-tren-google-sites-cho-socia    | https://youtu.be/ExAaOEaZ5vQ?si=IP5wkRw    |  |  |  |  |  |
| 2.6                                                                                                    | Tạo Social Profile Entity – Backlink Diễn Đàn, Bookmark, MXH P1                                                                                                 | https://youtu.be/DRfaF3zhTrs?si=zuX8dBAU0Fy   | https://voviethoangseo.com/tao-social-profile-entity-backlink-dien  | https://youtu.be/DRfaF3zhTrs?si=zuX8dBAU(  |  |  |  |  |  |
| 2.7                                                                                                    | Cách Tạo Social Profile Entity – Backlink Linktree, Signature (P2)                                                                                              | https://youtu.be/JDHcXiMIRgw?si=8b1LWDBujfu   | https://voviethoangseo.com/cach-tao-social-profile-entity-backlin   | https://youtu.be/JDHcXiMIRgw?si=8b1LWDB    |  |  |  |  |  |
| 2.8                                                                                                    | Tao Social Profile Entity – Backlink Comment, Post, Upfile (P3)                                                                                                 | https://youtu.be/le6Qg1v-4vg?si=74PuNKtrtwvcv | https://voviethoangseo.com/tao-social-profile-entity-backlink-com   | https://youtu.be/le6Qg1v-4vg?si=74PuNKtrtw |  |  |  |  |  |
| 2.9                                                                                                    | Cách Tạo Social Profile Entity – Tạo BackLink Social Để SEO (P4)                                                                                                | https://youtu.be/qRrnI4TNS6I?si=Y6Qdsj7fLbz3I | https://voviethoangseo.com/cach-tao-social-profile-entity-tao-bac   | https://youtu.be/qRrnI4TNS6I?si=Y6Qdsj7fLb |  |  |  |  |  |
| 2.10                                                                                                    | Cách Tạo Social Profile Entity – Tạo BackLink Social Đế SEO (P5)                                                                                                | https://youtu.be/B1m_VVFJHAo?si=nL90zGLLez    | https://voviethoangseo.com/cach-tao-social-profile-entity-tao-bac   | https://youtu.be/B1m_VVFJHAo?si=nL90zGL    |  |  |  |  |  |
| 2.11                                                                                                    | Cách Tạo Social Profile Entity – Tạo BackLink Social Để SEO (P6)                                                                                                | https://youtu.be/B1m_VVFJHAo?si=RVPqeU9yz     | https://voviethoangseo.com/cach-tao-social-profile-entity-tao-bac   | https://youtu.be/B1m_VVFJHAo?si=RVPqeU     |  |  |  |  |  |
| 2.12                                                                                                    | Stacking Social – Liên Kết Profile Entity SEO – Ép Index Bộ Entity                                                                                              | https://youtu.be/YzHRtyzBPcc?si=_2tygqURN_6   | https://voviethoangseo.com/stacking-social-lien-ket-profile-entity- | https://youtu.be/YzHRtyzBPcc?si=_2tygqURN  |  |  |  |  |  |
| 3                                                                                                    | (Slide) Quy Trình Triễn Khai Profile Entity – Võ Việt Hoàng SEO                                                                                                 | https://youtu.be/JbMPWqkyLfU?si=SirfSeLHIwQ   | https://voviethoangseo.com/slide-quy-trinh-trien-khai-profile-entit | QUY TRÌNH TRIÊN KHAI SOCIAL PR             |  |  |  |  |  |
| 4                                                                                                    | Mẫu Form Thông Tin Profile Entity SEO: Hướng dẫn chi tiết từ A-Z                                                                                                | https://youtu.be/x_oRooUea30?si=Dog_VHgNY4    | https://voviethoangseo.com/mau-form-thong-tin-profile-entity-sec    | Tài liệu SEO_Võ Việt Hoàng_Blog: vovi      |  |  |  |  |  |
| 5                                                                                                    | (List) Danh sách 200 Profile Entity SEO – Võ Việt Hoàng SEO                                                                                                    | https://youtu.be/x_oRooUea30?si=Dog_VHgNY4    | https://voviethoangseo.com/danh-sach-200-profile-entity-seo/        | Tài liệu SEO_Võ Việt Hoàng_Blog: vovi      |  |  |  |  |  |
| 5.1                                                                                                    | Danh sách 300+ Social Profile Entity cho Thương Hiệu/Brand                                                                                                    |                                               | https://voviethoangseo.com/300-social-profile-entity-cho-thuong-    | Tài liệu SEO_Võ Việt Hoàng_Blog: vovi      |  |  |  |  |  |
| 5.2                                                                                                    | Danh sách 125+ Social Profile Entity cho Tác giả/Person/Author                                                                                                  |                                               | https://voviethoangseo.com/125-social-profile-entity-cho-tac-gia/   | Tài liệu SEO_Võ Việt Hoàng_Blog: vovi      |  |  |  |  |  |
| 6                                                                                                    | Schema Xác Thực Entity Trong Social Profile Entity SEO                                                                                                    | https://youtu.be/GvOHDdlDC14?si=qMabgZZME     | https://voviethoangseo.com/schema-xac-thuc-entity-trong-social-     | Tài liệu SEO_Võ Việt Hoàng_Blog: vovi      |  |  |  |  |  |
| 6.1                                                                                                    | Mẫu Schema Person – Xác thực Schema Social Profile Entity SEO                                                                                                   |                                               | https://voviethoangseo.com/mau-schema-person/                       | Tài liệu SEO_Võ Việt Hoàng_Blog: vovi      |  |  |  |  |  |
| 62                                                                                                    | Máu Schema Thượng hiệu Và Person – Social Profile Entity SEO                                                                                                    |                                               | https://voviethoangseo.com/mau-schema-thuong-hieu-va-person         | Tài liêu SEO Võ Việt Hoàng Blog vovi       |  |  |  |  |  |

SEE MORE AT SHEET: https://docs.google.com/spreadsheets/d/1NLPtQhrW1emx\_Gf9Lg8ld74CaHjnqhrw4NaABEL19CU/edit?gid=14515505 65#gid=1451550565

https://voviethoangseo.com/mau-schema-thuong-hieu-khong-ge 💶 Tài liệu SEO\_Võ Việt Hoàng\_Blog: vovi.

https://voviethoangseo.com/mau-schema-thuong-hieu-co-geo-m 📱 Tài liệu SEO\_Võ Việt Hoàng\_Blog: vovi.

https://voviethoangseo.com/cac-case-study-seo-ap-dung-socia

6.3 Mẫu Schema Thương hiệu (Không Geo Map) - Social Profile Entity

Tổng hợp các Case study SEO áp dụng Social Profile Entity SEO

6.4 Mau Schema Thương hiệu (Có Geo maps) - Social Profile Entity

7